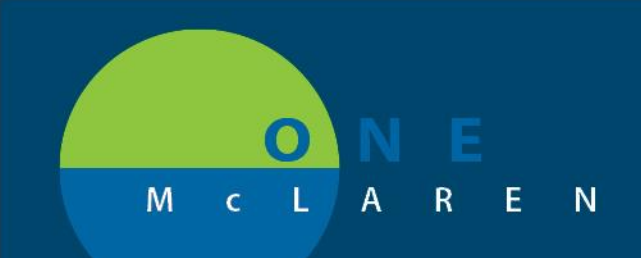

# CERNER FLASH

08/17/2018

### Updates to NEPH Hemodialysis Power Plan

On Tuesday, August 21<sup>st</sup>, there will be changes to the NEPH Hemodialysis Power Plan. The plan will be multi-phased, unlike the single phase currently in ONE McLaren.

1. The first phase of the Power Plan is "Dialysis Notification." The only order in this phase is the Hemodialysis order. This phase will auto-initiate which will allow the dialysis department to be notified of the request when the treatment is planned.

| NEPH Hemodialysis, Hemodialysis Notification (Initiated Pending) |                |   |                          |  |  |
|------------------------------------------------------------------|----------------|---|--------------------------|--|--|
| ⊿                                                                | Procedures     |   |                          |  |  |
| $\mathbf{\nabla}$                                                | 💙 Hemodialysis | ▼ | Select an order sentence |  |  |

2. The second phase of the Power Plan is "Hemodialysis Orders." This phase contains all of the orders from the current Power Plan and also includes orders for priming and line patency. This phase will default to a planned state and the dialysis staff will initiate the orders when the patient arrives for the treatment. MGL Dialyzers have also been added and an "Other" response will be available for the Ultrafiltration Fluid Balance – Hemodialysis order.

| NFPH Hemodialysis. Hemodialysis Orders (Planned Pendino) |                                                     |                                                                                                    |  |  |  |  |  |
|----------------------------------------------------------|-----------------------------------------------------|----------------------------------------------------------------------------------------------------|--|--|--|--|--|
| A Patient Care                                           |                                                     |                                                                                                    |  |  |  |  |  |
|                                                          | Vital Signs                                         | every 15 min                                                                                                    |  |  |  |  |  |
|                                                          | 🕈 Weight                                            | Once                                                                                                    |  |  |  |  |  |
|                                                          | No Blood Pressure (BP) or Veno-Arterial Punctures   | <ul> <li>Arterial Blood Fistula, Left Upper extremity restriction</li> </ul>                                                |  |  |  |  |  |
|                                                          | 🖄 Dialysate Temperature                             |                                                                                                    |  |  |  |  |  |
|                                                          | Hemodialysis Treatment Time                         | Other (please specify)                                                                                                    |  |  |  |  |  |
| M 🛛 🔀 🕻                                                  | Dialyzer                                            | <ul> <li>Select an order sentence</li> </ul>                                                                                |  |  |  |  |  |
|                                                          | Dialysate Flow                                      | Flow Rate: 100 mL/min (6,000 mL/hr)                                                                                         |  |  |  |  |  |
|                                                          | 2 Blood Pump                                        | Flow Rate: 100 mL/min (citrate)                                                                                             |  |  |  |  |  |
| M 🕺 🕻                                                    | Dialysis Access Site                                | <ul> <li>Select an order sentence</li> </ul>                                                                                |  |  |  |  |  |
|                                                          | Needle Size                                         | Needle Size: 15 Gauge                                                                                                    |  |  |  |  |  |
| v 🖸 🖸                                                    | 2 Ultrafiltration Fluid Balance - Hemodialysis      | <ul> <li>Select an order sentence</li> </ul>                                                                                |  |  |  |  |  |
|                                                          | Dialysate Solution                                  | Sodium: 138 mEq/L, Potassium 2 mEq/L, Bicarbonate 35 mEq/L Calcium: 2.5 mEq/L                                               |  |  |  |  |  |
| ⊿ Continuous Infusion                                    | ns                                                  |                                                                                                    |  |  |  |  |  |
|                                                          | 3 Sodium Chloride 0.9% (Sodium Chloride 0.9% Bolus) | 1,000 mL, IV Bolus, Injection, Once, Infuse Over 1 hr<br>To prime Extracorpal Circuit                                       |  |  |  |  |  |
| ⊿ Medications                                            |                                                     |                                                                                                    |  |  |  |  |  |
| Priming Solutions                                        |                                                     |                                                                                                    |  |  |  |  |  |
|                                                          | heparin (heparin 1000 units/mL injectable solution) | <ul> <li>500 units, IV Push, Injection, Once</li> <li>To prime Extracorpal Circuit; DIALYSIS STAFF TO ADMINISTER</li> </ul> |  |  |  |  |  |
| Line Patency                                             |                                                     |                                                                                                    |  |  |  |  |  |

3. Providers: If you have the NEPH Hemodialysis Power Plan currently saved to your Favorites, it will be removed and you will need to add the new Power Plan to your list. It has the same name, but will contain the updated components.

DOING WHAT'S BEST.

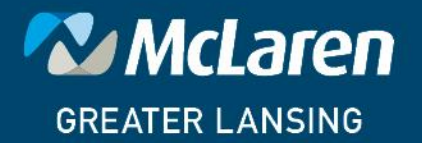

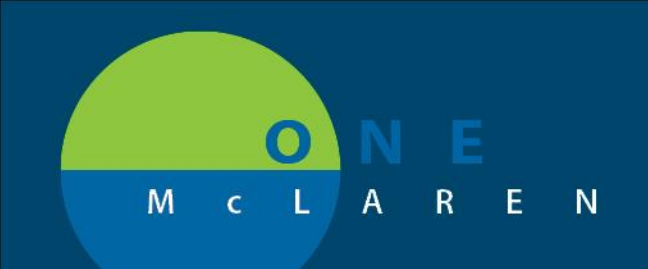

# CERNER FLASH

#### 08/17/2018

### Adding an Order to Your Favorites Folder

1. If you want to save the new NEPH Hemodialysis Power Plan, search for the Power Plan in the Order section. Type in NEPH and select Enter on the keyboard. Right click on the NEPH Hemodialysis Power Plan and Select "Add to Favorites."

| Search: NEPH                                                         | Advanced Options 👻 Type: 👘 Inpatient 👻 |  |  |  |  |  |
|----------------------------------------------------------------------|----------------------------------------|--|--|--|--|--|
| 🖎 🖆 🚖 🔹 🗎 🗎 Folder:                                                  | Search within: All 🗸                   |  |  |  |  |  |
| Search Results                                                       |                                        |  |  |  |  |  |
| INFPH Acute Renal Failure Orders      INFPH CAPD Peritoneal Dialysis |                                        |  |  |  |  |  |
| NEPH Continuous Renal Replacement Therapy (CRRT)                     |                                        |  |  |  |  |  |
| NEPH CRRT Continuous Renal Replacement Therapy                       |                                        |  |  |  |  |  |
| NEPH Hemodialysis Add to                                             | ) Favorites                            |  |  |  |  |  |

2. If you want to save the new NEPH Hemodialysis Power Plan and modify it to meet your standard orders, order as you would normally do and select the order sentences you would like for the Favorite. From the list of Power Plans, right click on the NEPH Hemodialysis Plan Name and select "Set as My Favorite."

| Orders Medication List          |                                                                    |            |   |                                                   |        |      |                                                               |
|---------------------------------|--------------------------------------------------------------------|------------|---|---------------------------------------------------|--------|------|---------------------------------------------------------------|
|                                 |                                                                    |            |   |                                                   |        |      |                                                               |
| II                              | 8                                                                  | \$         | 8 | Component                                         | Status | Dose | Details                                                       |
| View                            | ⊿ NEPH Hemodialysis, Hemodialysis Notification (Initiated Pending) |            |   |                                                   |        |      |                                                               |
| Orders for Signature            | ⊿ Procedures                                                       |            |   |                                                   |        |      |                                                               |
| Plans                           |                                                                    |            | 2 | Hemodialysis                                      |        |      | <ul> <li>Select an order sentence</li> </ul>                  |
| Medical                         | △ NEPH Hemodialysis, Hemodialysis Orders (Planned Pending)         |            |   |                                                   |        |      |                                                               |
| E NEPH Hemod                    | ⊿ Pat                                                              | tient Care |   |                                                   |        |      |                                                               |
| Kemove (                        |                                                                    |            | 2 | Vital Signs                                       |        |      | every 15 min                                                  |
| -Hemodialysi Reset              |                                                                    |            | 2 | Weight                                            |        |      | Once                                                          |
| Suggested Plans (               |                                                                    |            |   | No Blood Pressure (BP) or Veno-Arterial Punctures |        | •    | <ul> <li>Arterial Blood Fistula, Left Upper extrem</li> </ul> |
| Orders Save as My Favorite      |                                                                    |            |   | Dialysate Temperature                             |        |      |                                                               |
| Admit/Transfer/Discharge/Status |                                                                    |            |   | Hemodialysis Treatment Time                       |        |      | Other (please specify)                                        |
| Patient Care                    |                                                                    |            |   | Dialyzer                                          |        | •    | T;N Type: Rexseed 185                                         |
| Activity                        |                                                                    |            |   | Dialysate Flow                                    |        |      | <ul> <li>Flow Rate: 100 mL/min (6,000 mL/hr)</li> </ul>       |

DOING WHAT'S BEST.

3. Name your Favorite and select "OK." The next time you go to your Favorite's folder

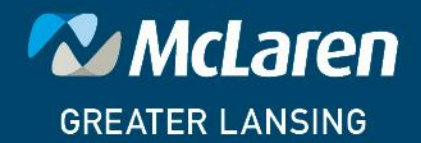

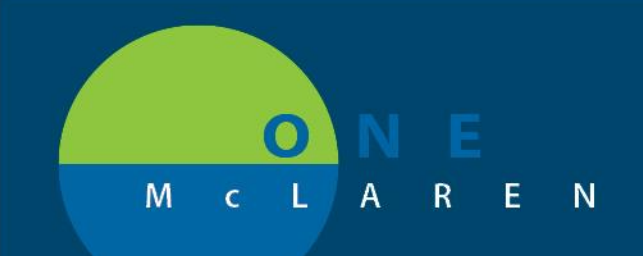

# CERNER FLASH

| Search:                                                                                                    |            | Advanced Op  | ptions 👻 Tyj   |  |  |  |  |
|----------------------------------------------------------------------------------------------------|------------|--------------|----------------|--|--|--|--|
| 🖻 🦆 😒 • 🖿 🗎                                                                                                    | Folder: My | Favorite Pla | Search within: |  |  |  |  |
| <ul> <li>Admit Orders Adult-AA 3/12/2018</li> <li>NEPH Acute Renal Failure Orders_Dudash 4/25/2017</li> <li>NEPH Hemodialysis - Lisa 8/17/2018</li> <li>NEPH Hemodialysis_Dudash 4/25/2017</li> <li>zzNEPH Hemodialysis - Validation Demo 8.17.18 8/17/2018</li> </ul> |            |              |                |  |  |  |  |

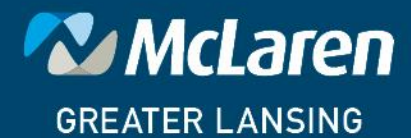

DOING WHAT'S BEST.